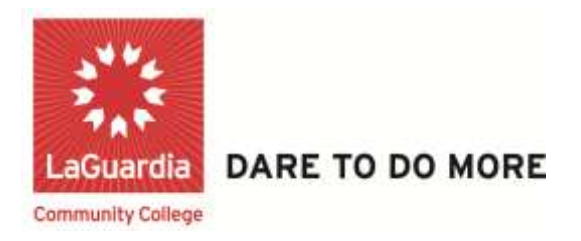

## **Working In Groups**

Step 1 – Your Group will appear in the panel called My Groups under the course menu.

| * binneluction to *                                                 | 24                                                                     |
|---------------------------------------------------------------------|------------------------------------------------------------------------|
| Home Page<br>Syllabos<br>Intructor Inte                             | Home Page                                                              |
| Chapter 2<br>Internal Links                                         | thy Calendar                                                           |
|                                                                     | He calendar wents have to<br>the next 7 day                            |
| Azagements<br>Blogs<br>Discussions                                  | My Announcements<br>Introduction to Don                                |
| Groups<br>Doesn Park Route Map<br>Ocean Park<br>Marine Life<br>Help | <ul> <li>Helevence mutata</li> <li>Schenhuled group comment</li> </ul> |
|                                                                     | Nee de Attention<br>Editection Sellings                                |
| * My Groupe                                                         | Jao Notficado                                                          |

## LaGuardia Community College

31-10 Thomson Ave, Long Island City, New York 11101 Created by ISMD's Dept. Training Team. Step 2 – Your instructor may also put links to your group in other places in the course or even on the course menu.

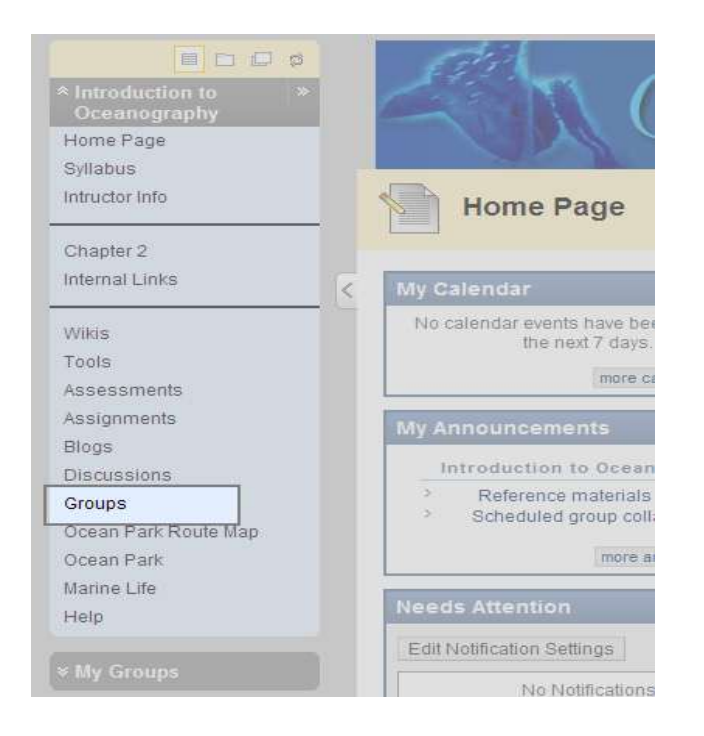

Step 3 – To begin Click to access to one of your groups.

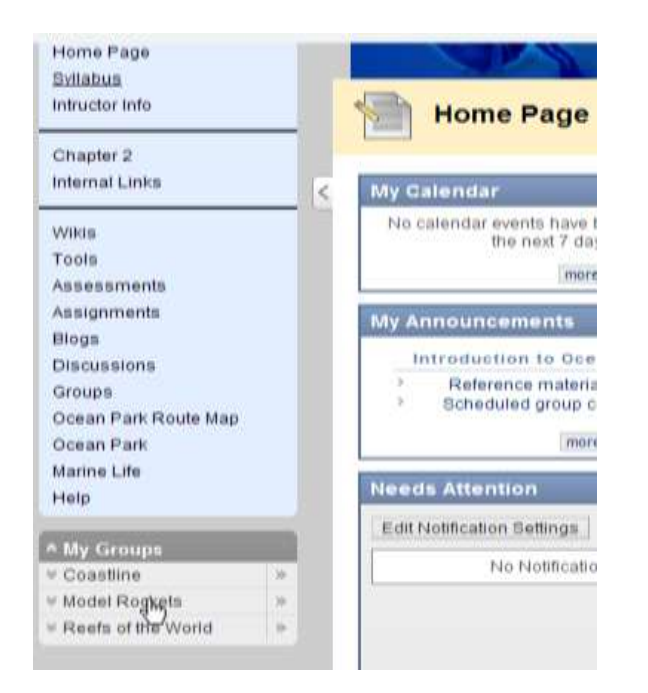

Step 4 – The Group link opens to a Model Page. If your instructor permits, you can customize this page by adding a banner and selecting a color theme.

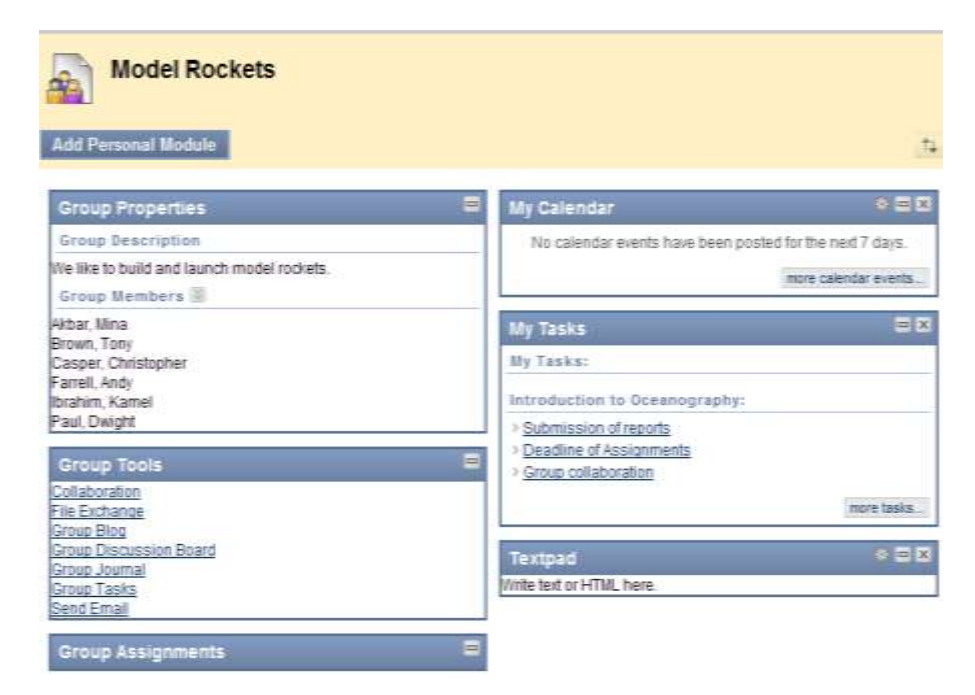

Step 5 – Members can also Add Personal Module to the page.

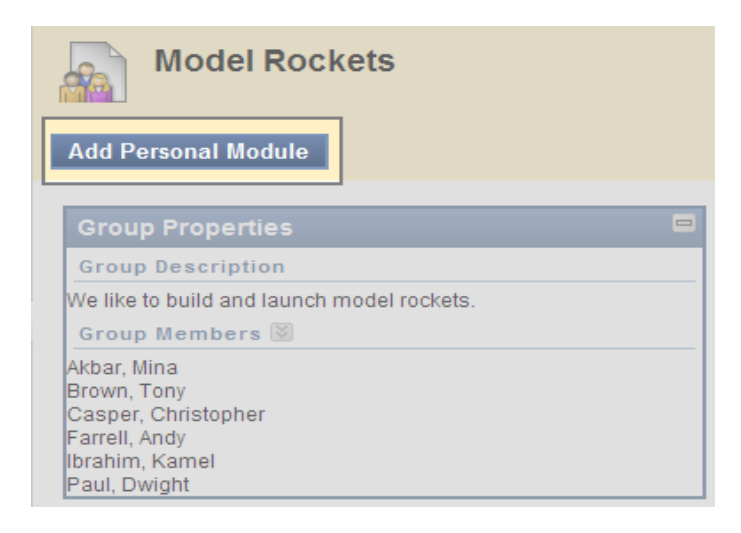

Step 6 – The group page displays the tools during instructor has made it available to you. Your instructor may not turn on all the tools, be sure to ask any tools you want to use but do not find in your group page.

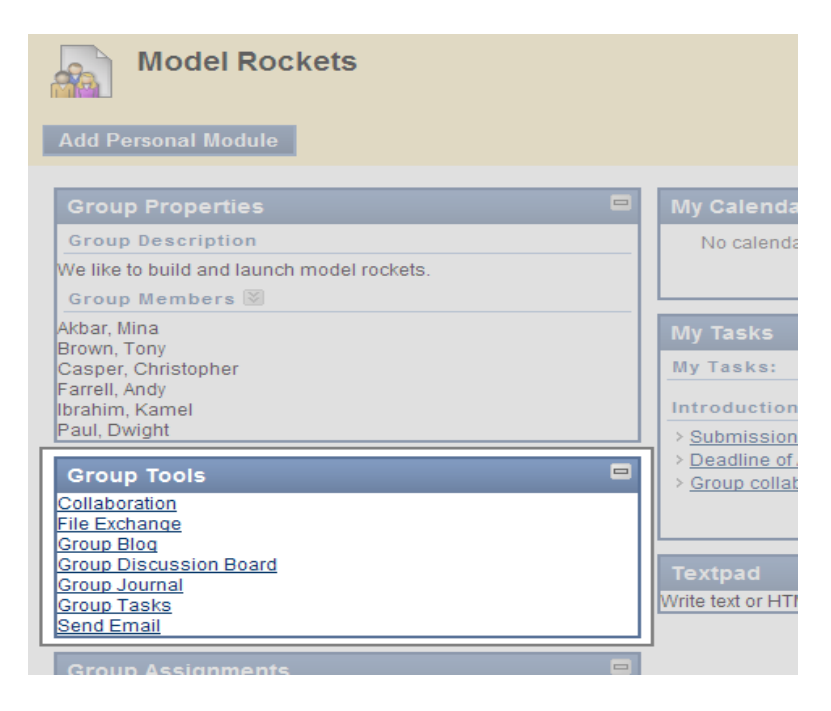